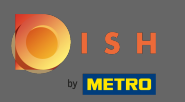

( ا

Процес адаптації починається з погодження з умовами, а також політикою конфіденційності. Для цього натисніть галочку і продовжте, натиснувши продовжити .

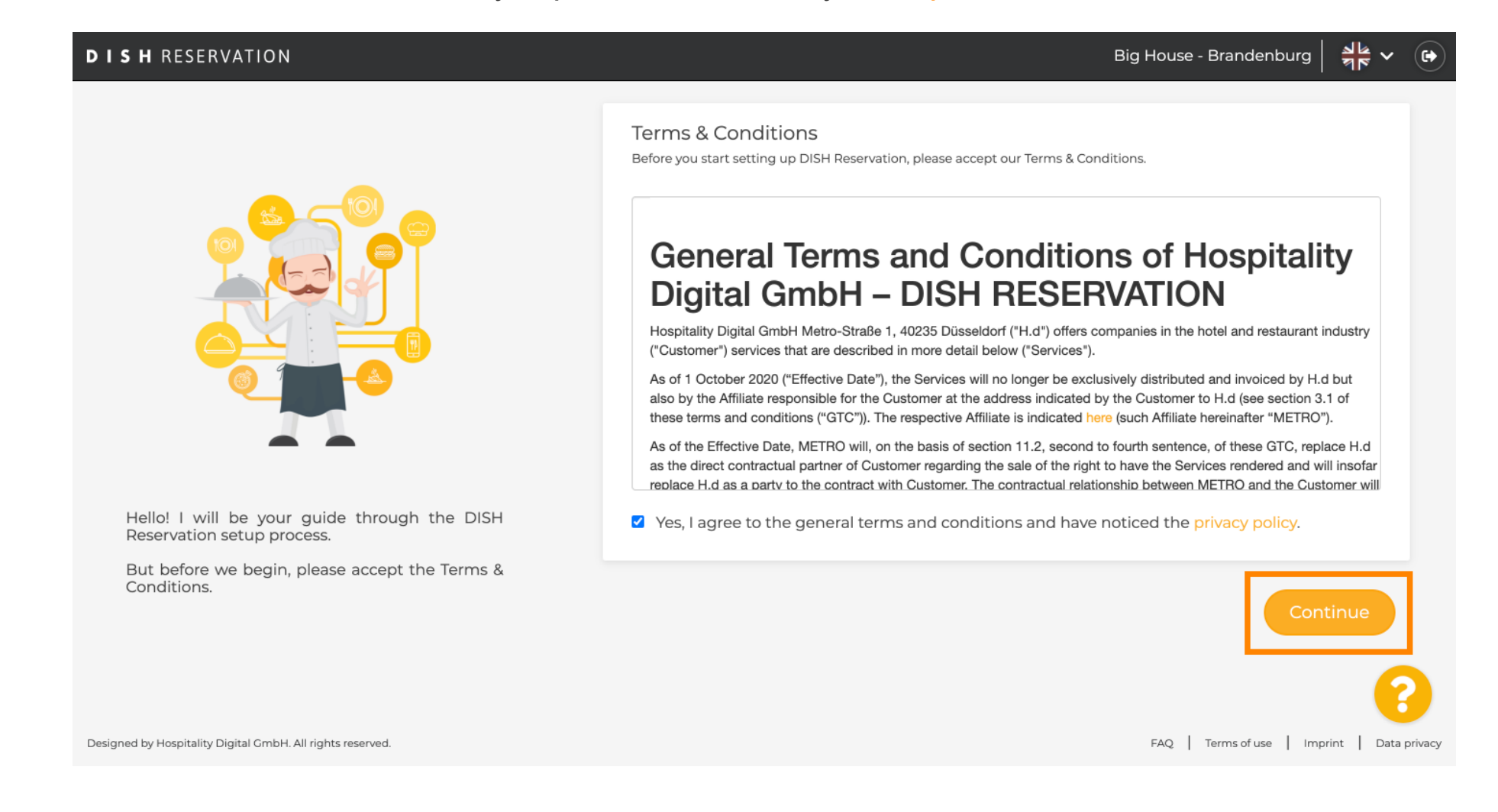

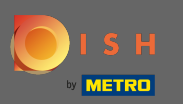

• Визначте робочий час на першому кроці налаштування. Натисніть « Додати» та заповніть необхідну інформацію.

| DISH RESERVATION                                                                                                    |                |                   |               | Big    | House - Brander    | nburg 🛛 🍀 🗸 🚱             | $\mathbf{D}$ |
|----------------------------------------------------------------------------------------------------|----------------|-------------------|---------------|--------|--------------------|---------------------------|--------------|
|                                                                                                    | 1<br>Hours     | Capacity          | Group<br>size | Offers | 5)<br>Contact      | 6<br>Integration          |              |
|                                                                                                    | Would you like | to add more days? |               |        |                    | Add                       |              |
| First things first! Tell us when you would like to                                                                                         |                |                   |               |        |                    |                           |              |
| accept reservations.<br>Reservation hours can be the same as your<br>opening hours, but they can also start later and /<br>or end earlier. |                |                   |               |        |                    |                           |              |
| Designed by Hospitality Digital GmbH. All rights reserved.                                                                                 |                |                   |               |        | FAQ   Terms of use | e   Imprint   Data privac | сy           |

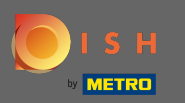

# Після завершення натисніть продовжити.

## **DISH** RESERVATION

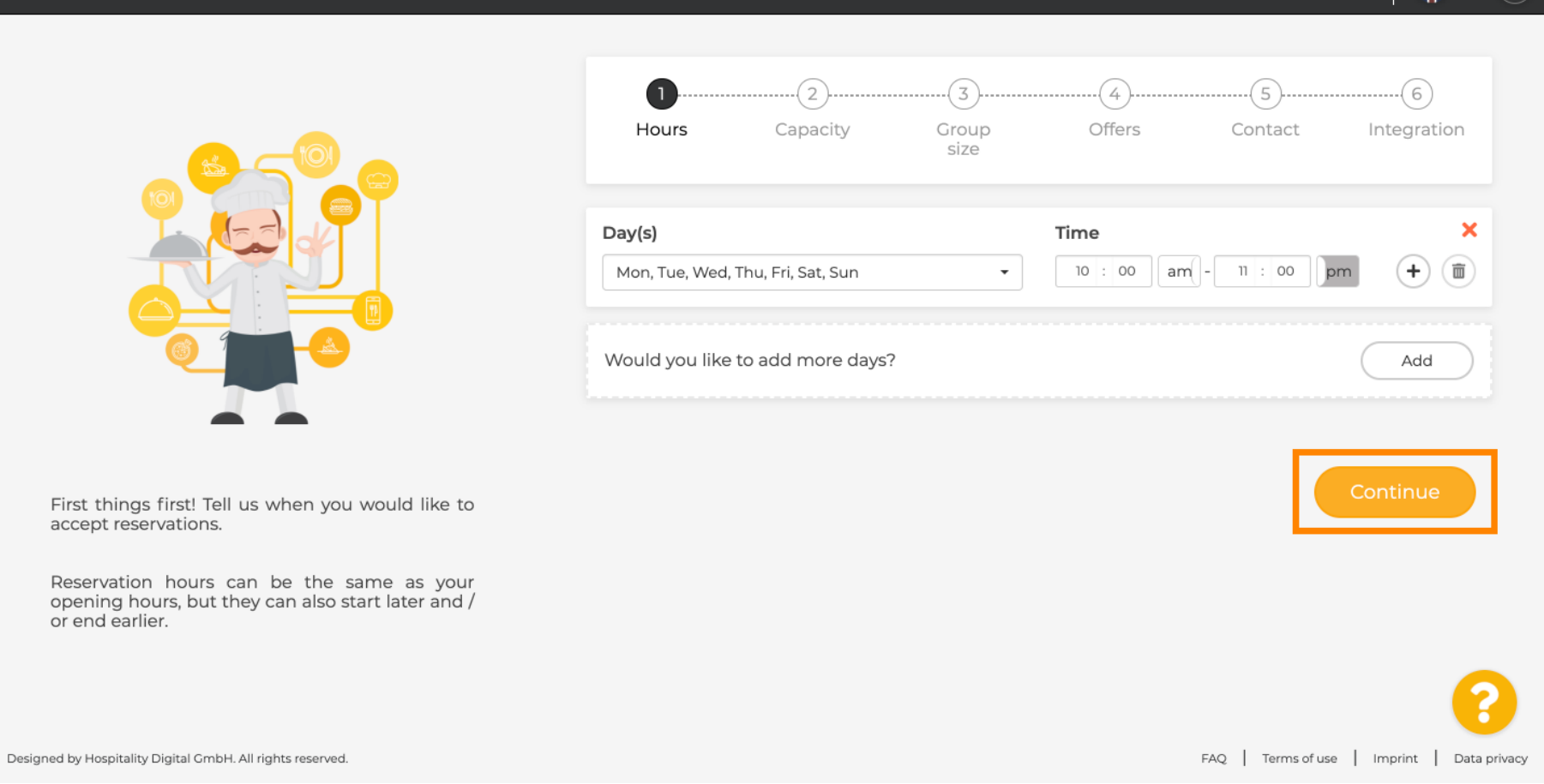

\*\*

6

Big House - Brandenburg

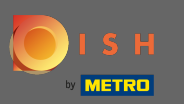

Ð

Виберіть , чи хочете ви використовувати сидіння або вкладку ле застереження і встановити кількість доступних сидячі / таблиці.

| <b>DISH</b> RESERVATION                                                                                                    | Big House - Brandenburg 🏻 🎽 🗸 🕞                                                                                                    |
|----------------------------------------------------------------------------------------------------|----------------------------------------------------------------------------------------------------|
|                                                                                                    | 1       2       3       4       5       6         Hours       Capacity       Group size       Offers       Contact       Integration         Please select whether you would like to use seat or table reservations. <ul> <li>Seats</li> <li>Tables</li> </ul> |
| You have the option to choose between seat-<br>based and tabled-based setup.                                                                                                    | How many seats are available for reservation in your establishment?<br>Please note that a minimum of 4 seats must be made available.                                                                                                    |
| If you choose to use seats-based setup,<br>reservations will be managed according to the<br>total number of seats available.<br>If you choose table-based setup, all reservations<br>will be assigned one or more tables<br>automatically. You will have the possibility to | Continue                                                                                                    |
| Designed by Hospitality Digital GmbH. All rights reserved.                                                                                                    | FAQ   Terms of use   Imprint   Data privacy                                                                                                    |

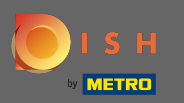

# • Перейдіть до наступного кроку, натиснувши « Продовжити».

| DISH RESERVATION                                                                                                    | E                                                                                                    | Big House - Brandenburg   회율 🗸 🕞            |  |  |  |  |  |
|----------------------------------------------------------------------------------------------------|----------------------------------------------------------------------------------------------------|---------------------------------------------|--|--|--|--|--|
|                                                                                                    | 1)                                                                                                    | Contact Integration                         |  |  |  |  |  |
|                                                                                                    | <ul> <li>Please select whether you would like to use seat or table reservations.</li> <li>Seats</li> <li>Tables</li> </ul> |                                             |  |  |  |  |  |
|                                                                                                    | How many seats are available for reservation in your establishment?                                                        |                                             |  |  |  |  |  |
| You have the option to choose between seat-<br>based and tabled-based setup.                                                                                                    | Please note that a minimum of 4 seats must be made available.                                                              |                                             |  |  |  |  |  |
| If you choose to use seats-based setup,<br>reservations will be managed according to the<br>total number of seats available.                                                                  |                                                                                                    | Continue                                    |  |  |  |  |  |
| If you choose table-based setup, all reservations<br>will be assigned one or more tables<br>automatically. You will have the possibility to<br>modify the automatically assigned tables. Only |                                                                                                    | •                                           |  |  |  |  |  |
| Designed by Hospitality Digital GmbH. All rights reserved.                                                                                                    |                                                                                                    | FAQ   Terms of use   Imprint   Data privacy |  |  |  |  |  |

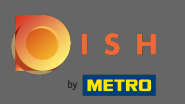

• На цьому кроці визначається розмір групи . Спочатку введіть максимальний розмір групи, а потім укажіть розмір групи, який буде автоматично підтверджено. Перейдіть до наступного кроку, натиснувши продовжити .

| DISH RESERVATION                                                                                                    | Big House - Brandenburg 🏻 🎽 🗸 🕞                                                                                                    |
|----------------------------------------------------------------------------------------------------|----------------------------------------------------------------------------------------------------|
| Group Size settings help optimise the functionality of DISH Reservation. You can decide what around size you with the round size you with the round si | 1)                                                                                                    |
|                                                                                                    | What is the maximum group size for reservations via the reservation widget?<br>Please enter a value equal to or greater than 4.                      |
|                                                                                                    | Up to what group size would you like reservations to be automatically confirmed?<br>If you wish to manually confirm all reservations, set this to 0. |
| reservations and can also automatically confirm these reservations.                                                                                                    | Continue                                                                                                    |
|                                                                                                    | <b>S</b>                                                                                                    |
| Designed by Hospitality Digital GmbH. All rights reserved.                                                                                                    | FAQ Terms of use Imprint Data privacy                                                                                                    |

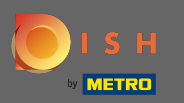

• У вас є можливість додати пропозиції до свого інструменту бронювання. Для цього натисніть кнопку « Додати» та заповніть необхідну інформацію.

| DISH RESERVATION                                                                                                    |                |                    |               | Big    | House - Brander  | nburg                      |
|----------------------------------------------------------------------------------------------------|----------------|--------------------|---------------|--------|------------------|----------------------------|
|                                                                                                    | 1<br>Hours     | Capacity           | Group<br>size | Offers | 5)<br>Contact    | Integration                |
|                                                                                                    | Would you like | to add another off | Add           |        |                  |                            |
| Attract more guests to your establishment with                                                                                                    |                |                    |               |        |                  | Continue                   |
| promotions and offers. Your offers will be<br>displayed next to the reservation time in the<br>widget and will be included in the confirmation<br>message to your guests. They will also be stored<br>in reservation information in your overview page. |                |                    |               |        |                  |                            |
| Designed by Hospitality Digital GmbH. All rights reserved.                                                                                                    |                |                    |               |        | FAQ Terms of use | e   Imprint   Data privacy |

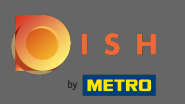

#### Продовжуйте, натиснувши продовжити.

## **DISH** RESERVATION

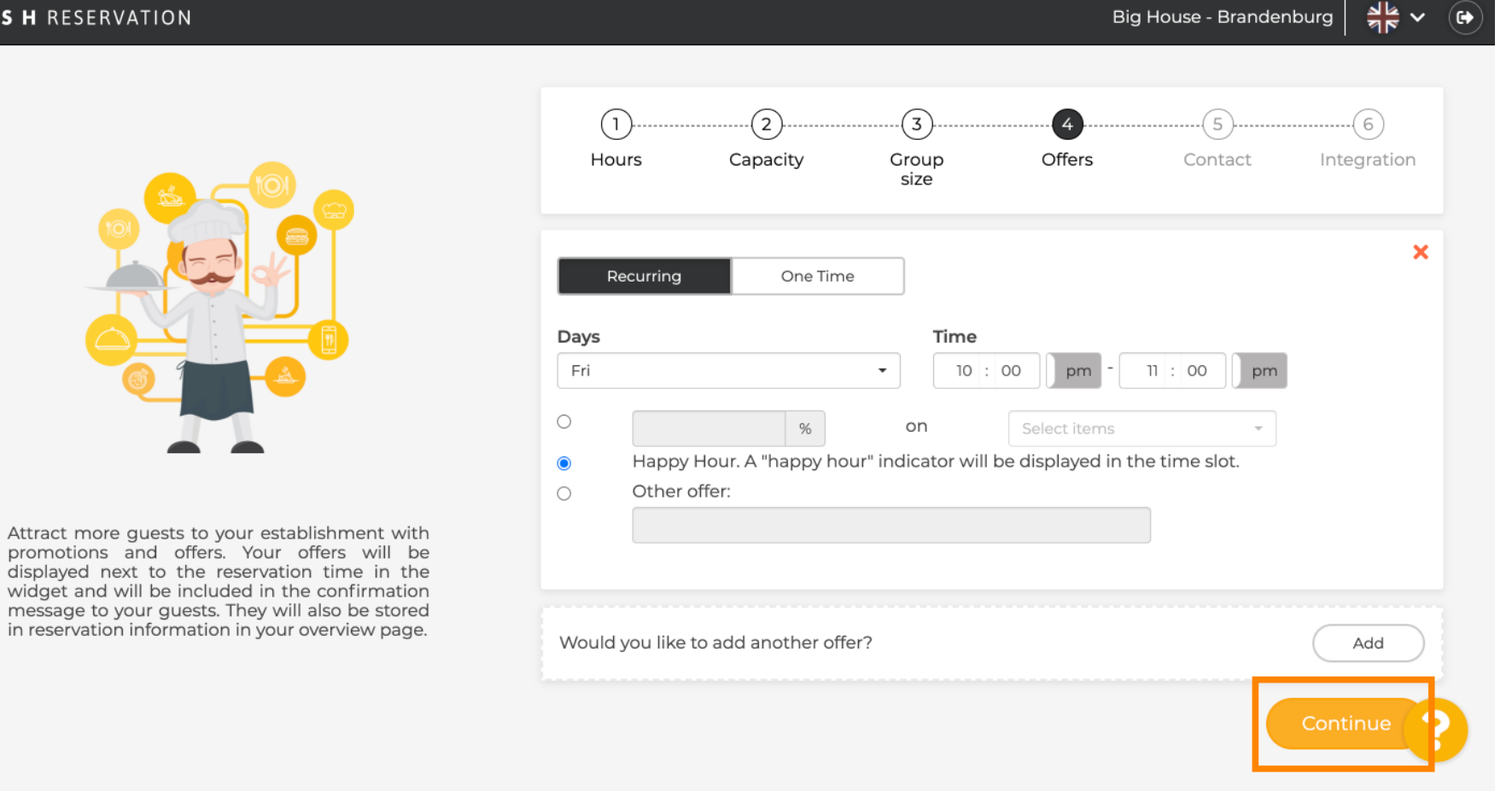

Big House - Brandenburg

6

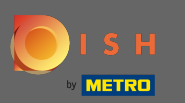

Тепер скажіть гостю, як він може зв'язатися з вами і як ми маємо сповістити вас про бронювання.

| DISH RESERVATION                                                                                                    | Big House - Brandenburg                                                                                                    | ₩ ~ (•) |
|----------------------------------------------------------------------------------------------------|----------------------------------------------------------------------------------------------------|---------|
|                                                                                                    | 1)                                                                                                    | ion     |
|                                                                                                    | Tell us how your guests can contact you.         This information is shared with your guests in the reservation confirmation email / SMS.         Email         Email |         |
|                                                                                                    | Phone*     (+49) •     Enter phone number here       Website     Enter website UPL here                                                                               |         |
| We send you notifications to update you about<br>reservations. Also, we share your contact<br>information with guests in case they wish to<br>contact you. | Tell us how we should notify you about reservations.                                                                                                    | -       |
|                                                                                                    | This information is not shared with your guests.         Email         Enter email address here                                                                       |         |
|                                                                                                    | Continue                                                                                                    |         |

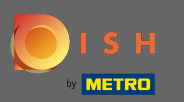

# 9 Якщо інформація повна, натисніть продовжити.

| DISH RESERVATION                                                                                                    |                                                                  |                                                    |                                                                  | Big                 | House - Brande   | enburg      |
|----------------------------------------------------------------------------------------------------|------------------------------------------------------------------|----------------------------------------------------|------------------------------------------------------------------|---------------------|------------------|-------------|
|                                                                                                    | 1<br>Hours                                                       | Capacity                                           | Group<br>size                                                    | Offers              | Contact          | Integration |
|                                                                                                    | <b>Tell us how your g</b><br><i>This information is</i><br>Email | uests can cont<br>shared with yo<br>tutorial@hd.d  | <b>act you.</b><br>our guests in the r<br>igital                 | reservation confir. | mation email / S | SMS.        |
|                                                                                                    | Phone*<br>Website                                                | (+49) 🔻                                            | 2345678<br>URL here                                              |                     |                  |             |
| We send you notifications to update you about<br>reservations. Also, we share your contact<br>information with guests in case they wish to<br>contact you. | <b>Tell us how we sho</b><br><i>This information is</i><br>Email | ould notify you<br>not shared wit<br>Enter email a | <b>about reservatio</b><br><i>h your guests</i> .<br>ddress here | ins.                |                  |             |
|                                                                                                    |                                                                  |                                                    |                                                                  |                     |                  | Continue    |

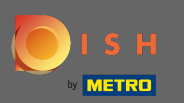

• На останньому кроці ви повинні вирішити, чи хочете ви використовувати віджет резервування та куди ви хочете його інтегрувати .

| <b>DISH</b> RESERVATION                                                                                                    |                                                        |                                                                  |                   | Big               | g House - Brande                    | nburg 취상 🗸         |         |
|----------------------------------------------------------------------------------------------------|--------------------------------------------------------|------------------------------------------------------------------|-------------------|-------------------|-------------------------------------|--------------------|---------|
|                                                                                                    | 1)<br>Hours                                            | Capacity                                                         | Group<br>size     | Offers            | Contact                             | Integration        |         |
|                                                                                                    | Would you lik<br>O Activate<br>O Add to o<br>O Not nov | <b>xe to integrate the</b> in DISH Website<br>other website<br>v | reservation widge | et into your webs | s <b>ite?</b><br>by HOSPITALITY.dig | jital.             |         |
| DISH Reservation is almost ready to use!<br>One last step and you will be good to go. For<br>your guests to make reservations, they should be<br>able to find your reservation widget. The most<br>effective place to display your online reservation<br>tool is your website! Later, you can also add the<br>reservation option to your Facebook page. |                                                        |                                                                  |                   |                   |                                     | Continue           |         |
| Designed by Hospitality Digital GmbH. All rights reserved.                                                                                                    |                                                        |                                                                  |                   |                   | FAQ   Terms of us                   | e   Imprint   Data | privacy |

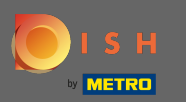

# Після вибору натисніть продовжити.

#### 3 8 8 8 **DISH** RESERVATION Big House - Brandenburg $\sim$ • 3 5 6 ้า 2 4 Offers Group Hours Capacity Contact Integration size Would you like to integrate the reservation widget into your website? Activate in DISH Website DISH Website is your website provided by HOSPITALITY.digital. In case you were using reservation by email, it will be turned off when the widget is activated. O Add to other website ○ Not now DISH Reservation is almost ready to use! One last step and you will be good to go. For your guests to make reservations, they should be able to find your reservation widget. The most effective place to display your online reservation tool is your website! Later, you can also add the reservation option to your Facebook page. Designed by Hospitality Digital GmbH. All rights reserved. FAQ Terms of use Imprint Data privacy

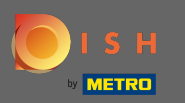

• Це воно. Зараз процес адаптації завершено. Натиснувши на інформаційну панель, ви будете перенаправлені на ваш інструмент бронювання DISH.

| DISH RESERVATION                                           | Big House - Brandenburg 🛛 🎽 🗸 🕞                                                                                                    |
|------------------------------------------------------------|----------------------------------------------------------------------------------------------------|
|                                                            |                                                                                                    |
|                                                            | CONCRATULATIONS!<br>DISH Reservation is now ready to use.<br>Please note that it will be automatically connected to Reserve with Google to bring you more<br>guests. If you wish to disable this feature, you can do so in the Reservation Settings section in<br>your Dashboard. |
|                                                            | Dashboard                                                                                                    |
| Designed by Hospitality Digital GmbH. All rights reserved. | FAQ   Terms of use   Imprint   Data privacy                                                                                                    |